## Short Term Outbound ansøgning

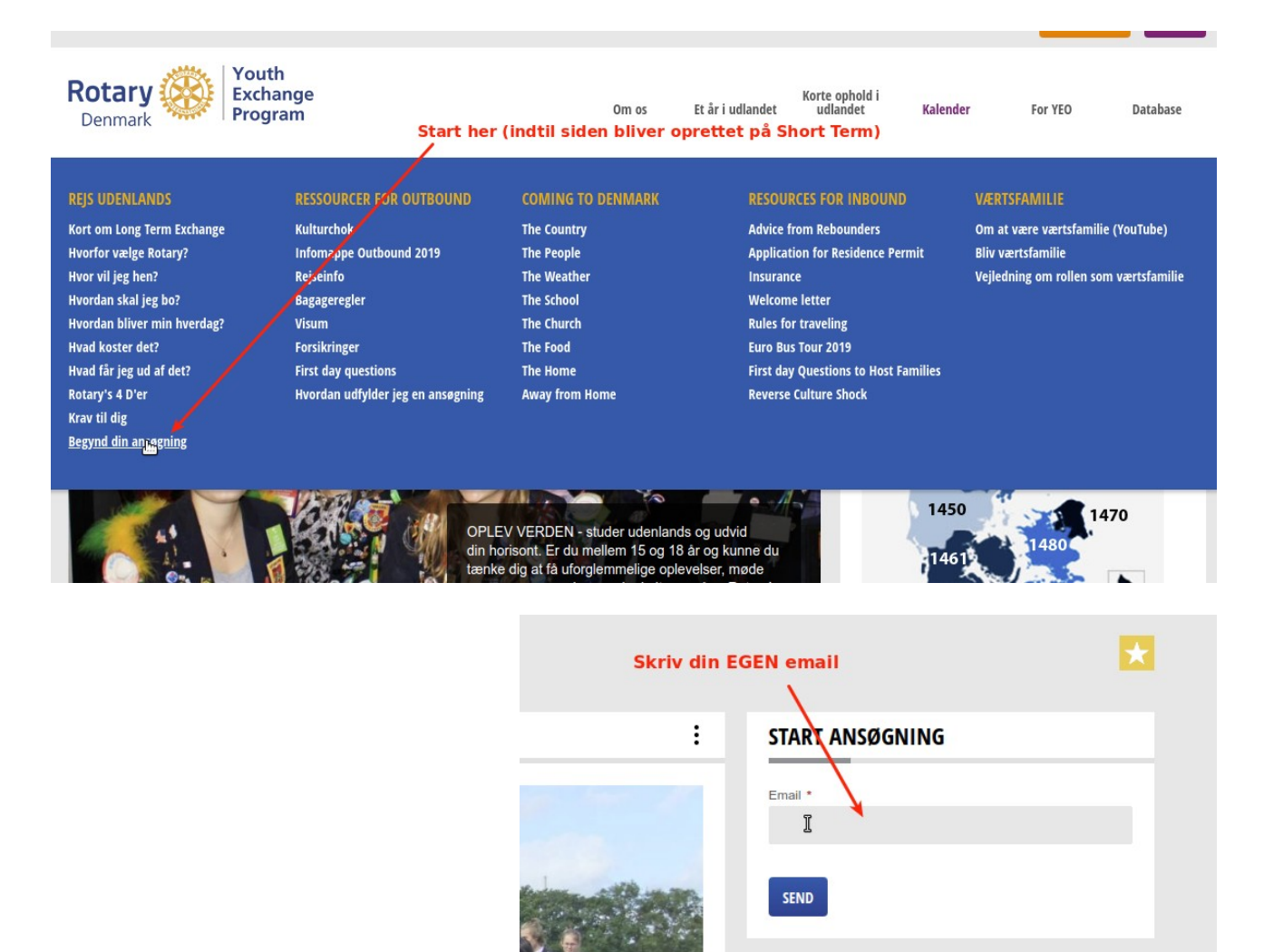

| Rotary Danmarks Ungdomsudveksling   Regynd din ansøgning   Rotary Danmarks Ungdomsudveksling   Begynd din ansøgning                                                                                                    |                 |
|----------------------------------------------------------------------------------------------------|-----------------|
|                                                                                                    |                 |
| O Denne e-mail er allerede i brug                                                                                                    |                 |
| Email var kendt i systemet                                                                                                    |                 |
| BEGYND DIN ANSØGNING                                                                                                    | *               |
|                                                                                                    |                 |
| :                                                                                                    | START ANSØGNING |
|                                                                                                    |                 |
|                                                                                                    | Email *         |
|                                                                                                    | 1               |
|                                                                                                    |                 |
| Construction of the Construction of the Constr | CTAIN .         |
|                                                                                                    | SEIND           |
|                                                                                                    |                 |

RELATEREDE

| Rotary Danmarks Ungdomsudveksling   Begynd din ansøgning   Rotary Da | anmarks Ungdom | sudveksling   Begynd din an | søgning    |               |           |            |
|----------------------------------------------------------------------|----------------|-----------------------------|------------|---------------|-----------|------------|
| ✓ Der er sendt en e-mail til dig Kig i din ma                        | ail og find o  | denne email                 |            |               |           |            |
|                                                                      |                |                             |            |               |           |            |
| BEGYND DIN ANSØGNING                                                 |                |                             |            |               |           | *          |
|                                                                      |                |                             |            |               |           |            |
|                                                                      |                |                             | :          | START ANSØG   | NING      |            |
| A 1 .                                                                |                |                             |            | Email *       | Ş         |            |
|                                                                      |                |                             |            |               |           |            |
| Million and Andrew and Andrew                                        | 10100 A        | Revelation .                |            |               |           |            |
|                                                                      | 5 Svar         | ∽ Svartilalle ∨             | → Viderese | end 👼 Arkiver | 💩 Spam 🕅  | Slet Flere |
| Emne Rotary Danmarks Ungdomsudveksling -Profilopret                  | ttelse accer   | )t                          |            |               | e spann b | 14.0       |
| Til er.net 😭                                                         |                |                             |            |               |           |            |

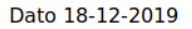

Kære innet

Du har oplyst din email adresse for at blive ansøger, og du vil blive sendt videre til Rotary Youth Exchange ansøgningsunivers, hvor du kan oprette profil og ansøgninger og senere have kontakt med Rotary.

I forbindelse med ansøgning skal vi bruge en række oplysninger for at kunne behandle din ansøgning. Du bliver bedt om at aflevere kontaktoplysninger (navn, adresse, email, billede og lignende). Bliver din ansøgning efterfølgende accepteret af en klub skal vi yderligere bruge lægerapport, tandlægerapport og skolerapport, samt øvrige oplysninger til at identificere dig.

Oplysningerne vil være tilgængelige for de Rotary funktioner, der behandler din ansøgning og vil blive gjort tilgængelig for de Rotary funktioner i værtslande som vi samarbejder med og som du evt. ønsker som værtsland.

Vi behandler dine oplysninger fortroligt.

Ønsker du på et tidspunkt at slette dine oplysninger bliver din ansøgning annulleret. Du kan få dine oplysninger slettet ved henvendelse til cm-lt@rotary-yep.net.

Bliver din ansøgning godkendt, og du vælges som udvekslingsstudent, beholder vi dine oplysninger til du har gennemført programmet. Derudover vil vi beholde dine kontaktoplysninger, så Rotary vil kunne kontakte dig på et senere tidspunkt.

Ved at klikke her [https://rotaryyep.dk/student/register?token=b034b67111a7aaa643263b6b0de4ab] accepterer du ovenstående og ønsker at gå videre med oprettelse af profil.

| Registration                                                      | × +                                                                                               |                                                                                                    |  |  |
|-------------------------------------------------------------------|---------------------------------------------------------------------------------------------------|----------------------------------------------------------------------------------------------------|--|--|
| $\overleftarrow{\bullet}$ $\rightarrow$ C $\textcircled{\bullet}$ | → C <sup>a</sup> û 0 A https://rotaryyep.dk/student/register?token=b034b67111a7aaa643263b6b0de4ab |                                                                                                    |  |  |
|                                                                   | Linket fra mail<br>kan kun bruges en gang<br>Klik                                                 | Welcome!         Image: Complexity of the second second s |  |  |

| Profile                                                 |                              |                                           |
|---------------------------------------------------------|------------------------------|-------------------------------------------|
| Firs <b>®</b> Name 🖉                                    | Date of birth                |                                           |
| Surname                                                 | Street                       | Profile picture                           |
| Used name                                               | Zin code                     |                                           |
| Email Skal være samme email<br>som brugt til oprettelse | City                         | Choose a file or drag it here             |
| Gender<br>O <b>Male Female Other</b>                    | Country                      | Tryk Crop på billedet<br>for at acceptere |
| Type your new Password                                  | State                        |                                           |
| Gentag og husk !!!!<br>Retype your new Password         | Select district              | Private phone                             |
|                                                         | Noclub                       | Business phone Behøves ikke               |
|                                                         | Skype                        | Tome mobile                               |
| $\langle \cdot \rangle$                                 |                              | Foreign mobile Behøves ikke               |
| Skal                                                    | udfyldes for at komme videre | Homepage                                  |

SEND

## Når profilen er oprettet får du en email.

| Fra noreply@rotaryyep.dk 🜪   | Svar Svar til alle ∨ → Videresend ā Arkiver 3 Spam ā Slet | Flere 🗸 |
|------------------------------|-----------------------------------------------------------|---------|
| Emne Profile created – 32803 |                                                           | 14.13   |
| Til test9@riisager.net 🏠     |                                                           |         |
|                              |                                                           |         |

Dato 18-12-2019

Kære Amanda JENSEN

Tak for oprettelse af profil i Rotary Danmarks Ungdomsudvekslings ansøgningsunivers.

Du er oprettet med bruger (YEP nr.) 32803

og du har selv valgt en kode for at logge på.

Når du fremover skal logge på skal du bruge YEP nr. og ved kontakt med Rotary Danmarks Ungdomsudveksling skal du altid huske at oplyse YEP nr.

Du kan senere logge på www.rotary.dk og ændre de oplysninger du har givet. Dog skal du være opmærksom på at hvis du har sendt en ansøgning vil ændringer i dine profiloplysninger ikke komme med i ansøgningen.

Venlig hilsen

Rotary Danmarks Ungdomsudveksling

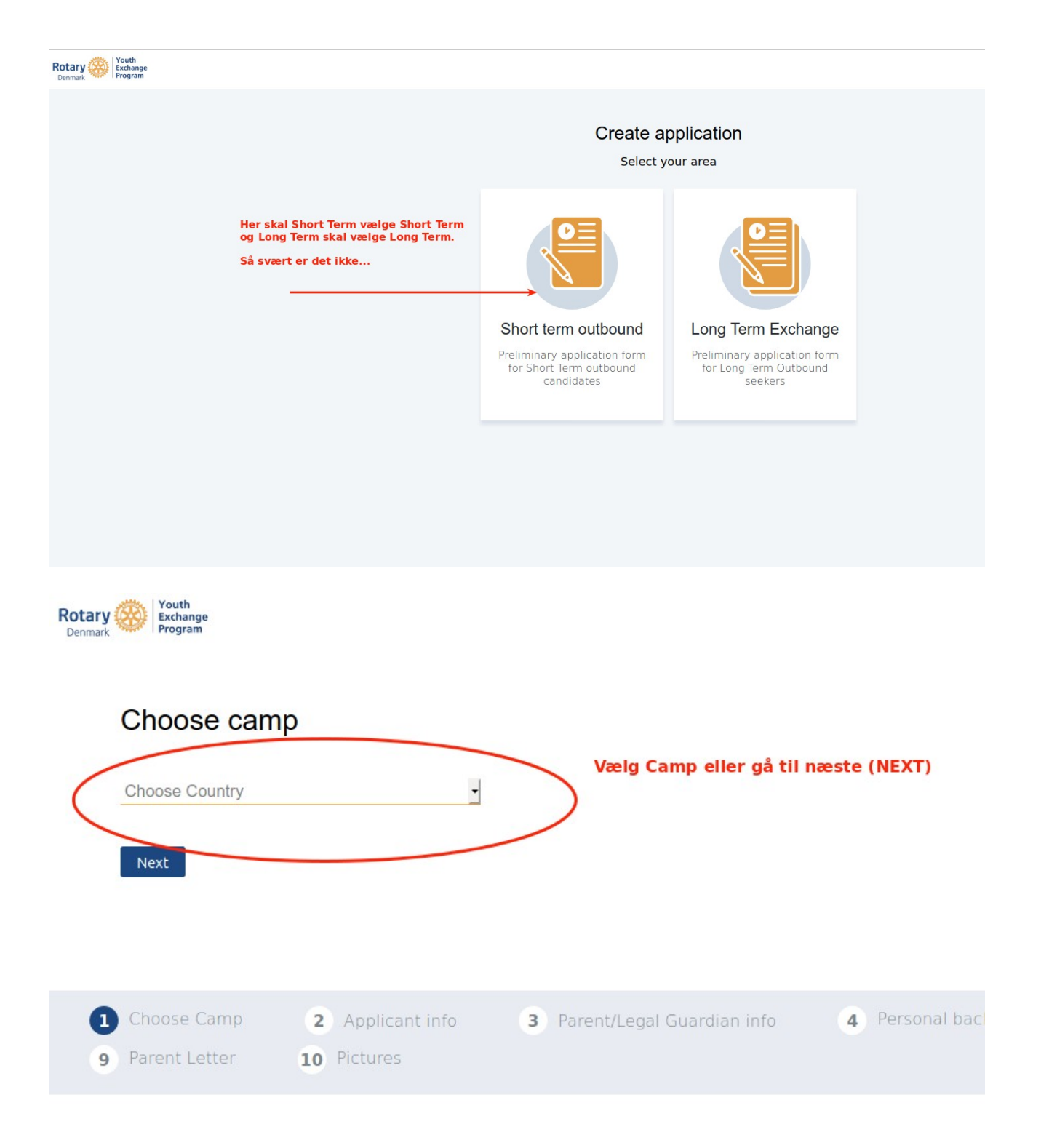

| plicant information X            | +                         |                                                           |              |                  |
|----------------------------------|---------------------------|-----------------------------------------------------------|--------------|------------------|
| → C' û                           | 🗊 🔒 🗝 https://rotaryyep.  | <b>dk</b> /application/short-term/applicant-info?uuid=7d5 | 🗵 ☆          | II\ 🗊 🏽 =        |
| y 🤯 Youth<br>Exchange<br>Program |                           |                                                           |              | 🖺 Save draft 🛛 🗙 |
|                                  | -                         |                                                           |              | Tooltips         |
| Applicant info                   | prmation                  | er Information tryk Next.                                 |              |                  |
| 🔒 - To change this ir            | nformation you have to ec | lit your profile.                                         |              |                  |
| Name<br>Amanda JENSEN            | £                         | Gender<br>Male O Female O Other O                         |              |                  |
| Used name<br>Amanda              | Ĥ                         | Place of birth (same as passport)<br>Vesthimmerland       |              |                  |
| Address<br>Bredgade 70           | Ð                         | Date of birth<br>15-12-2002                               |              |                  |
| Postal<br>9670                   | Ð                         | Citizens country Denmark                                  |              |                  |
| City<br>Løgstør                  | A                         | Email<br>tes net A                                        |              |                  |
| Country<br>Denmark               | <del>C</del>              | Mobile Phone Number                                       |              |                  |
| State                            |                           | Home Phone Number                                         |              |                  |
|                                  |                           |                                                           | $\mathbf{b}$ |                  |

enterent modiet udfulde en truk CLIDMI

Previous Next

Fortsæt med at udfylde og tryk SUBMIT når du er færdig. Vil du holde en pause kan du trykke Save draft øverst til højre og vende tilbage efter ny logon.

Den nye logon er på <u>www.rotary.dk</u> - MIT ROTARY

Brug YEP nummeret du har fået i email og brug det kodeord du har oprettet. Tryk Short Term og fortsæt med udfyldelse af ansøgning.